## Instructie voor verwijzingen naar diëtiek en optometrie via Zorgdomein voor praktijkondersteuners

## Inleiding

De ketenzorg breidt uit naar netwerkzorg en dit gaan we in een aantal stappen realiseren.

Stap 1: we nemen afstand van PV

Stap 2: in oktober komt er een nieuw HIS/NIS systeem

Om de overstap te maken hebben we ZOO (Zorg Op Orde) tot onze beschikking voor spiegelinformatie en voor het declareren van de ketenzorg.

Van 1 juli tot 1 oktober/november vindt de consult registratie in het huidige HIS plaats. Verwijzingen naar diëtiek en optometrie gaan dan via Zorgdomein. Om e.e.a. duidelijk en overzichtelijk te maken hebben we een korte instructie geschreven.

## Verwijzen naar Diëtiek

- Ga naar de desbetreffende patiënt in het HIS (medicom/microhis)
- In de linker kolom vind je de acties
  - o Zorgdomein
  - o Zorgvraag: Zoekterm: paramedisch/diëtiek
  - o Zorgaanbod: aanbieder diëtist naar keuze
  - Vermeld bij de verwijzing dat het gaat om een ketenzorg patiënt (zodat voor de diëtisten duidelijk is welke codering er gebruikt kan worden)
  - o Verwijzing komt binnen bij edifact
- Voor Micro HIS:
  - o open deelcontact van patiënt, druk op knop Verwijzen (onder deelcontact)
  - o open Zorgdomein (knop rechtsonder)
  - o Zorgvraag: Zoekterm: paramedisch/diëtiek
  - o Zorgaanbod: aanbieder diëtist naar keuze
  - Vermeld bij de verwijzing dat het gaat om een ketenzorg patiënt (zodat voor de diëtisten duidelijk is welke codering er gebruikt kan worden)
  - o Verwijzing komt binnen bij edifact

## Verwijzen naar Optometrie

- Ga naar de desbetreffende patiënt in het HIS (medicom/microhis)
- In de linker kolom vind je acties
  - o Zorgdomein
  - o Zorgvraag/Zoekterm: paramedisch/Optometrie
  - o Zorgaanbod: aanbieder optometrie naar keuze
  - o Optometrisch onderzoek
  - Vermeld bij de verwijzing dat het gaat om een ketenzorg patiënt (zodat voor de optometristen duidelijk is welke codering er gebruikt kan worden)
  - o Verwijzing komt binnen bij edifact
- Voor Micro HIS:
  - o open deelcontact van patiënt, druk op knop Verwijzen (onder deelcontact)
  - o open Zorgdomein (knop rechtsonder)
  - o Zorgvraag/Zoekterm: paramedisch/Optometrie
  - o Zorgaanbod: aanbieder optometrie naar keuze
  - o Optometrisch onderzoek
  - Vermeld bij de verwijzing dat het gaat om een ketenzorg patiënt (zodat voor de optometristen duidelijk is welke codering er gebruikt kan worden)
  - o Verwijzing komt binnen bij edifact

Denk eraan dat je gegevens die je wel/niet mee wilt sturen aan/uit vinkt. En check of gegevens van patiënt en telefoonnummer kloppen.